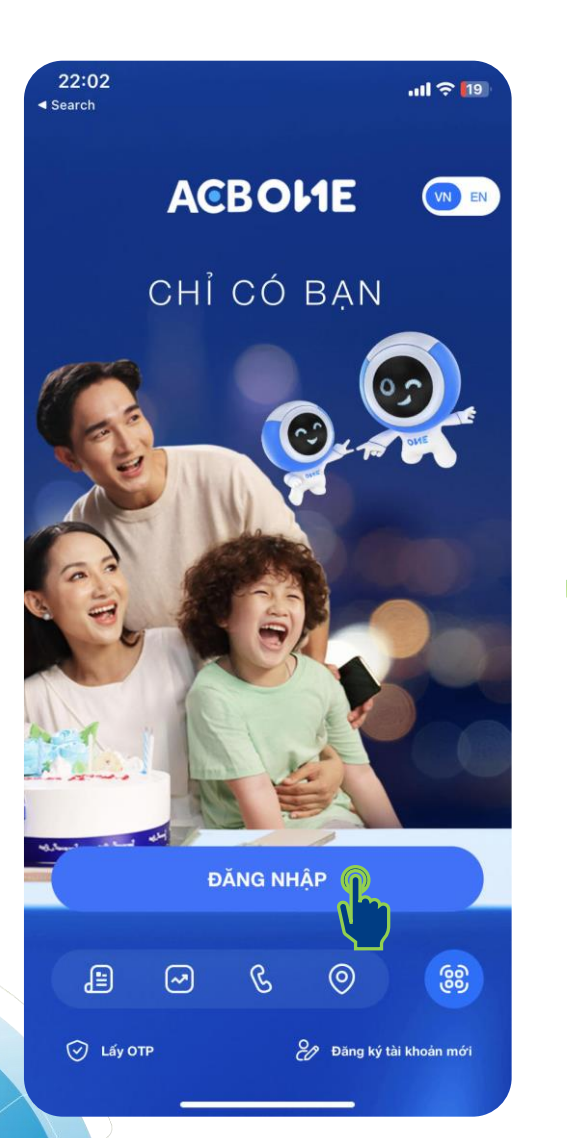

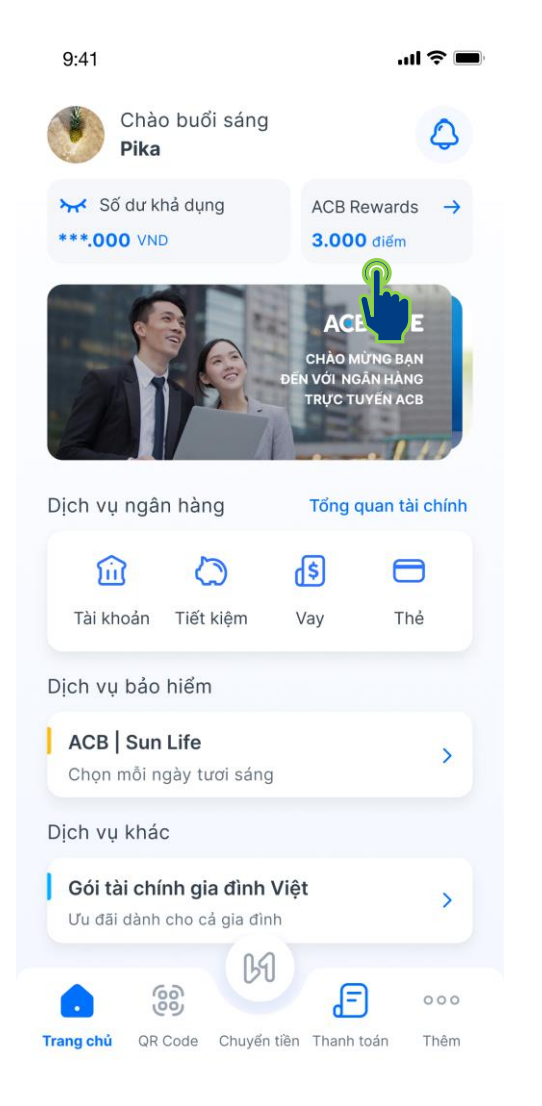

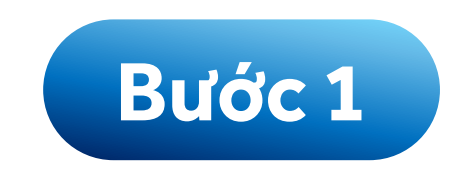

## Đăng nhập vào ứng dụng ACB ONE và chọn mục ACB Rewards

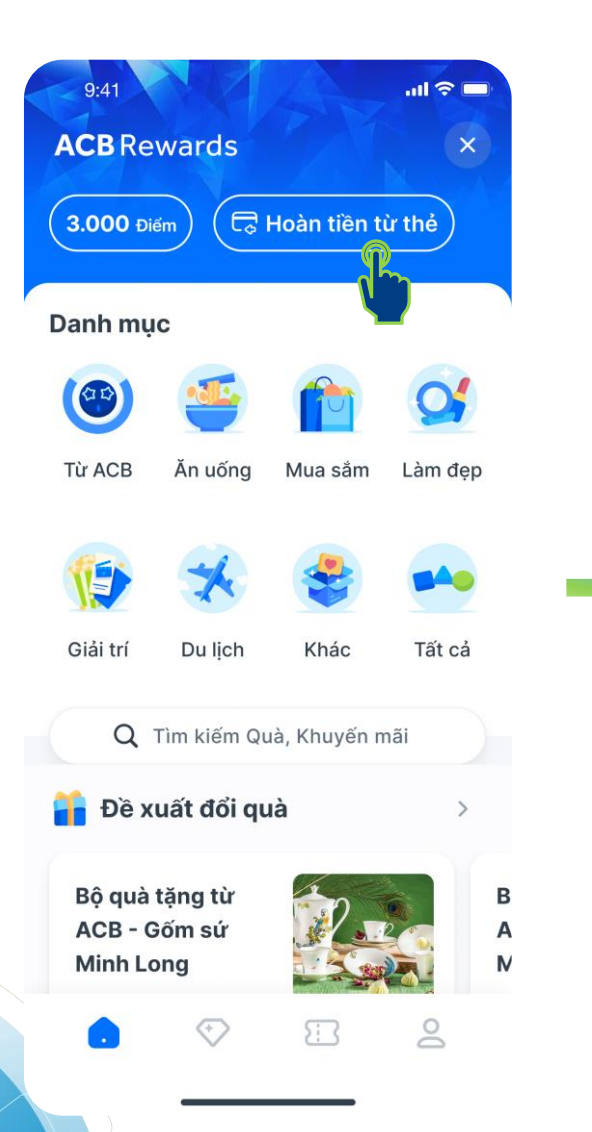

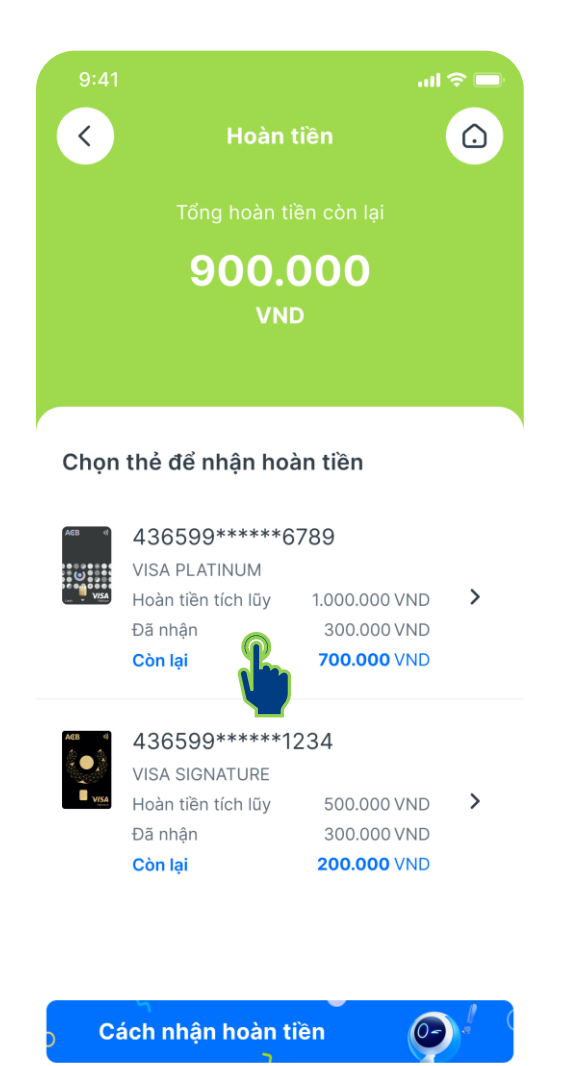

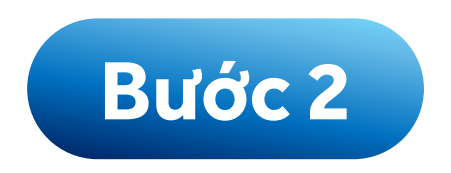

# Chọn mục Hoàn tiền từ thẻ và chọn thẻ để nhận tiền hoàn

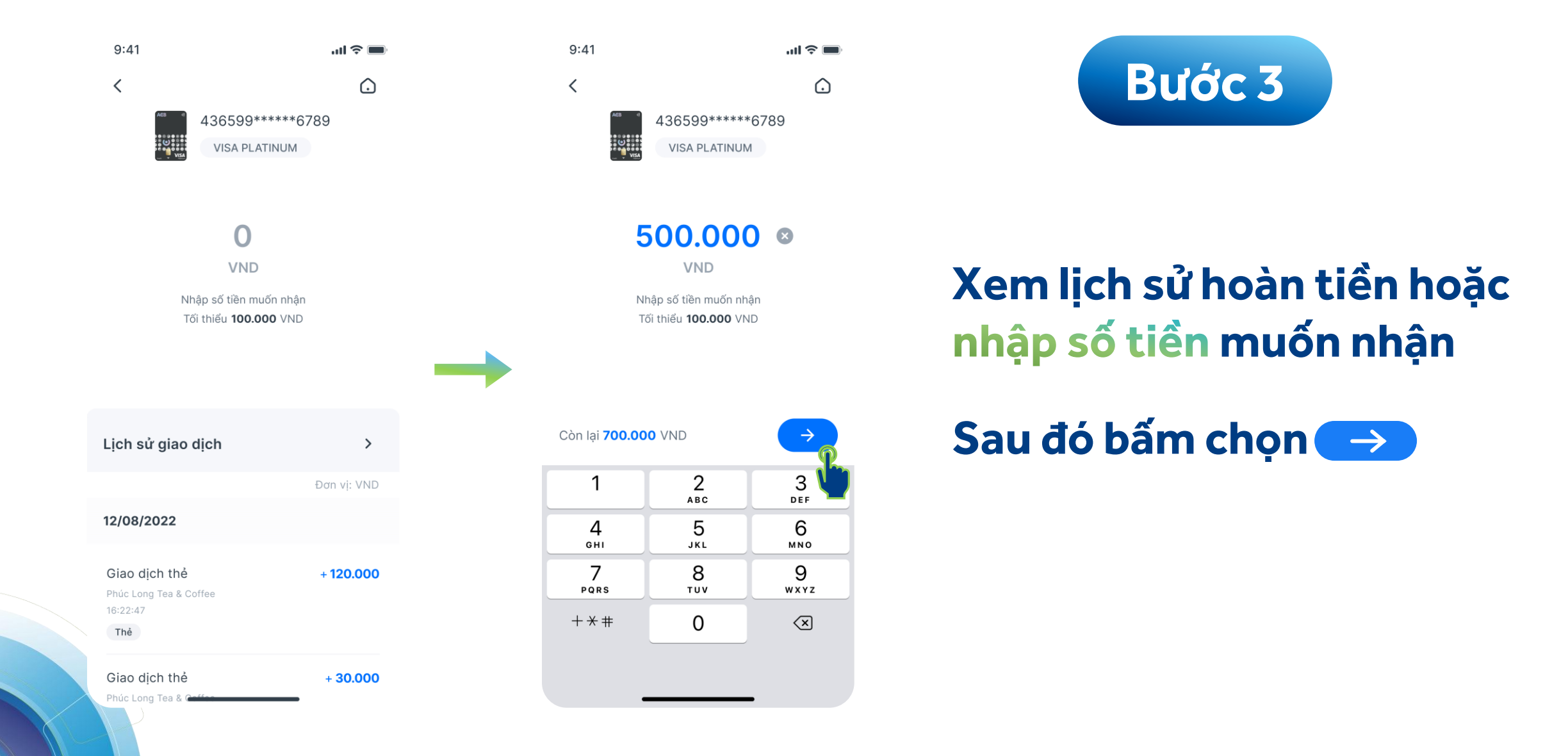

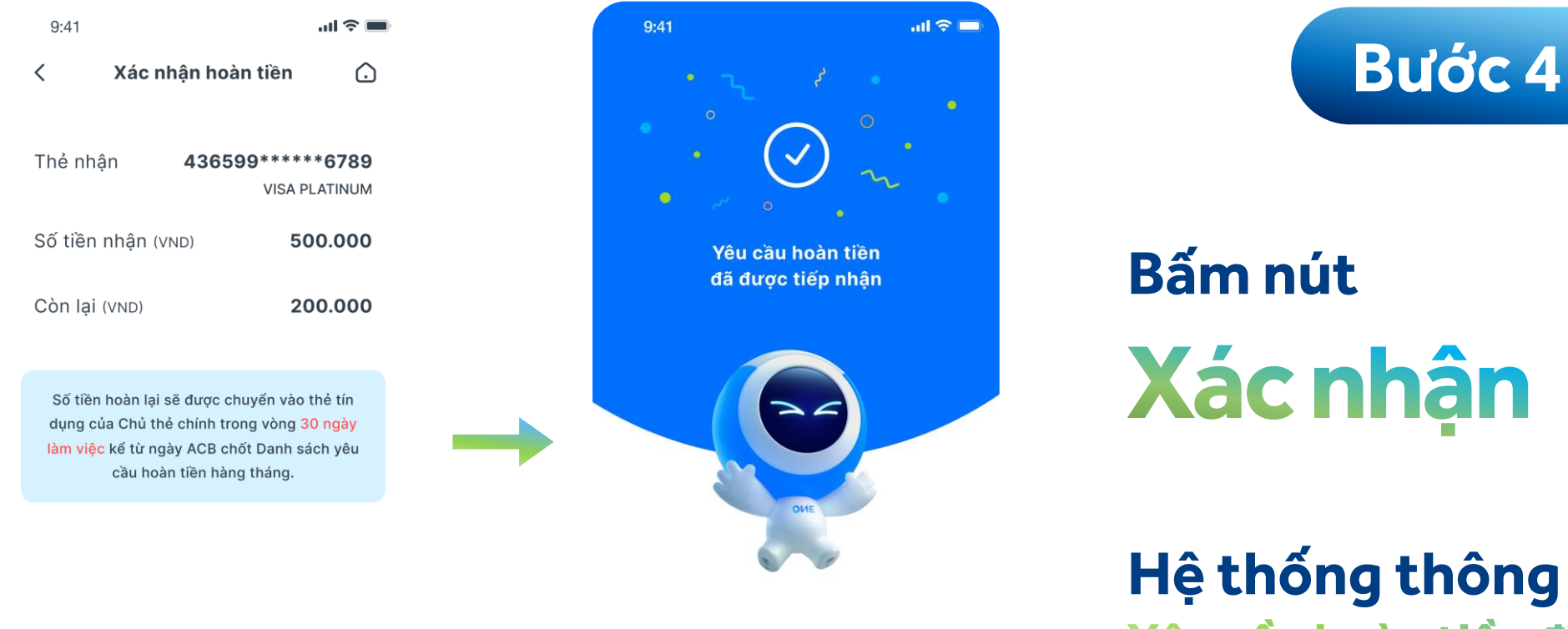

Hệ thống thông báo Yêu cầu hoàn tiền đã được tiếp nhận

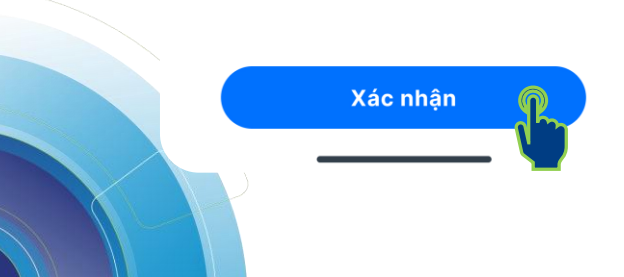

Vê Trang chủ